### Metodika open access a autoarchivace na Univerzitě Karlově

Metodika pro uživatele

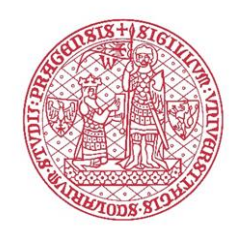

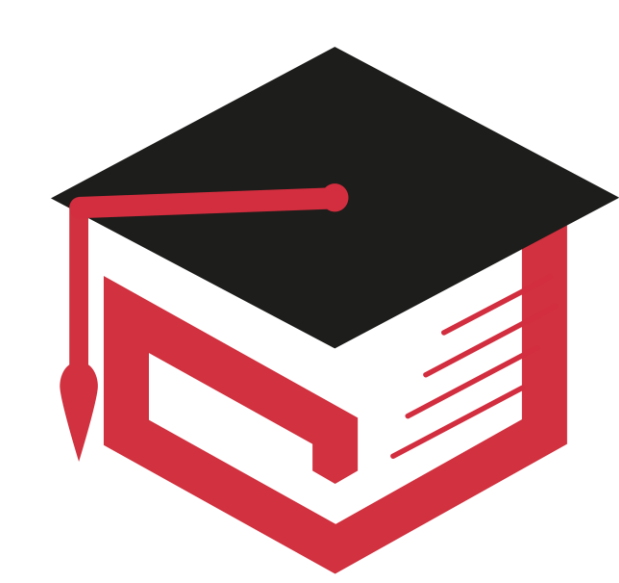

#### Důležité odkazy a kontakty

- Modul OBD IS Věda
  - <u>https://is.cuni.cz/veda</u>
- Repozitář publikační činnosti UK
  - <u>https://publications.cuni.cz</u>
- Centrum pro podporu open science UK
  - <u>https://openscience.cuni.cz/OSCI-1.html</u>
- Základní přehled pro uložení a zpřístupnění plného textu výsledku
  - <u>https://openscience.cuni.cz/OSCI-33-version1-etc\_metodika\_oa\_uzivatel\_cheatsheet.pdf</u>
- Podrobná metodika ukládání a zpřístupňování výsledků z pohledu uživatele
  - <u>https://openscience.cuni.cz/OSCI-33-version1-etc\_metodika\_oa\_uzivatel\_v\_2022\_11\_16.pdf</u>
- Kontaktní informace koordinátorů open access
  - <u>https://openscience.cuni.cz/OSCI-45.html</u>

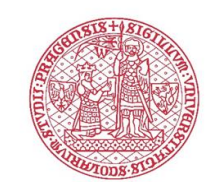

#### Důležité odkazy a kontakty

- Centrum pro podporu open science UK
  - <u>openscience@cuni.cz</u>
- Open access
  - Mgr. Valentýna Drtinová Univerzitní specialistka open access
  - Mgr. Ondřej Kouklík Garant pro oblast open access
    - <u>openaccess@cuni.cz</u>
- Právní otázky
  - Mgr. Anna Horecká Právnička se specializací na autorskoprávní problematiku
    - <u>openlaw@cuni.cz</u>

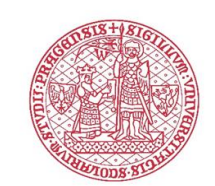

**Charles University** 

#### autoarchivace v repozitáři **publikační činnosti**

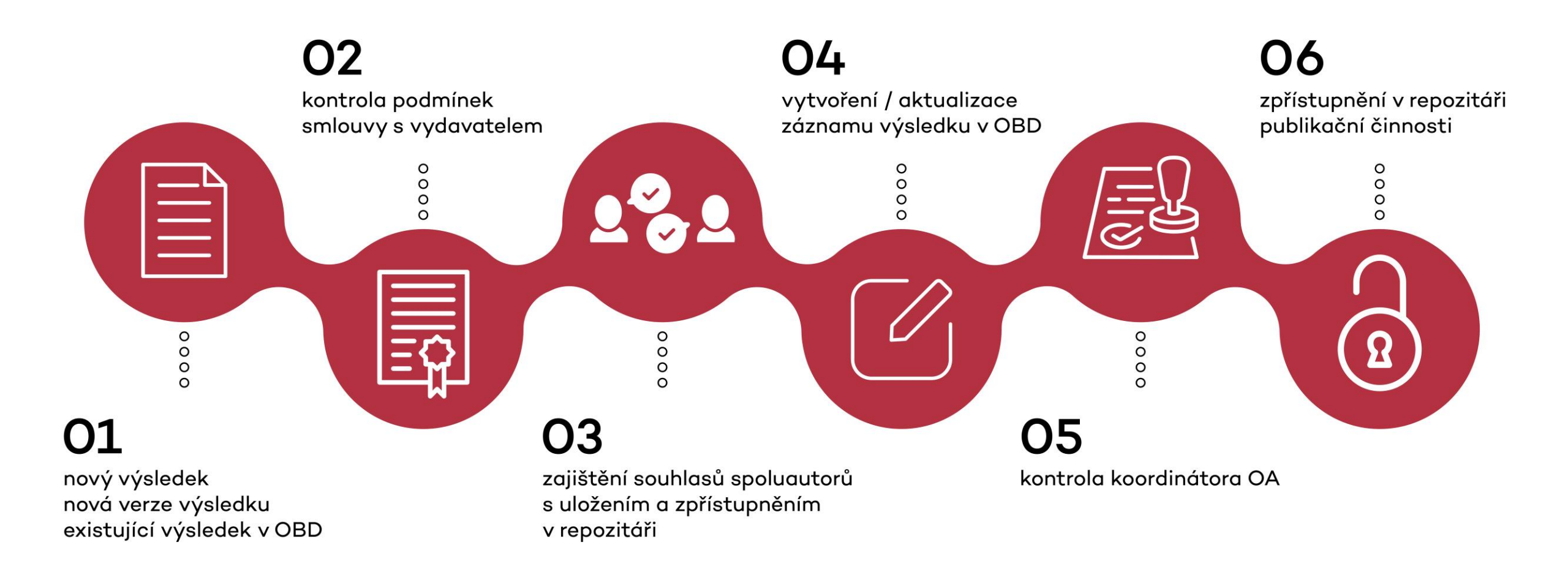

#### Repozitář publikační činnosti UK

- Uživatelské rozhraní repozitáře:
  - <u>https://publications.cuni.cz</u>
- Opatření rektora č. 40/2021 Evidence tvůrčí činnosti, projektů a zaměstnaneckých mobilit na Univerzitě Karlově
  - https://cuni.cz/UK-11410.html
- Projekty a granty mohou vyžadovat zveřejnění výsledku v repozitáři v režimu open access
- Repozitář slouží k ukládání publikačních výsledků autorů UK
- Uložení a zpřístupnění výsledku (autoarchivace) je dobrovolné

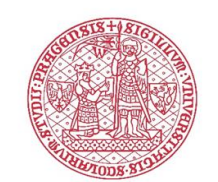

#### První kroky

- Je-li mezi vydavatelem a autorem výsledku nebo UK uzavřená licenční smlouva, je klíčové ujistit se (a to nejlépe již před uzavřením smlouvy) o tom:
  - zda licenční smlouva **umožňuje autoarchivaci**;
  - jaké verze plného textu výsledku (preprint/postprint/vydavatelská verze) umožňují licenční podmínky autoarchivovat;
  - zda licenční smlouva zakotvuje tzv. embargo, tedy umožňuje zveřejnění až po uplynutí určitého časového úseku;
    - pozor, embargo se nemusí vztahovat na všechny verze plného textu!
- Důkladná kontrola licenčních podmínek pomáhá předejít situaci, kdy nebude možné splnit požadavek publikování v režimu open access kvůli rozporu s licenční smlouvou.

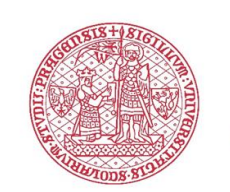

#### První kroky

- Dle autorského zákona je k nakládání s dílem nutný souhlas <u>všech</u> spoluautorů autorského díla
  - pokud jsou spoluautoři zaměstnanci UK a výsledek vznikl jako zaměstnanecké dílo, není nutné souhlasy zajišťovat;
  - pokud byl výsledek s více autory již publikován v režimu open access a podléhá veřejné licenci (např. Creative Commons), není nutné souhlasy zajišťovat.
- Následně musí autor potvrdit, že uložením a zpřístupněním publikace v repozitáři neporušuje práva spoluautorů (pokud nějací jsou) a vydavatele nebo třetích stran.
- Souhlasy nejsou vkládány do OBD (rozpor s GDPR), ale autor je samostatně eviduje, neboť je povinen na vyžádání souhlasy spoluautorů doložit.
- Zde si můžete stáhnout <u>vzorový formulář</u> pro získání souhlasů se zveřejněním plného textu výsledku.

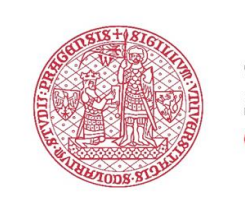

## Přihlášení do modulu OBD, založení záznamu výsledku

- Odesílání výsledků do repozitáře přes modul OBD IS Věda
  - https://is.cuni.cz/veda
  - login: Vaše unikátní identifikační číslo nebo uživatelské jméno
  - heslo: Vaše univerzitní heslo
- Uživatelská příručka modulu OBD
  - <u>https://is.cuni.cz/veda/portal/cpd/documents</u>
  - do vyhledávání zadat heslo "uživatelská příručka"

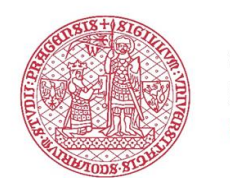

## Přihlášení do modulu OBD, založení záznamu výsledku

- Záložka "Nový záznam" na hlavní stránce modulu OBD
- Druhy výsledků přijímané do repozitáře
  - <u>https://publications.cuni.cz/page/typology</u>
- Vyplňte všechny povinné a podmíněně povinné údaje, které máte k dispozici
- Seznam povinných a podmíněně povinných údajů pro každý druh výsledku
  - <u>https://publications.cuni.cz/page/metadata</u>

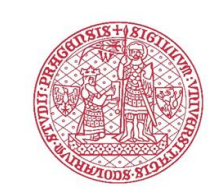

CENTRE

**Charles University** 

# Editace metadat existujícího záznamu výsledku

- Pokud:
  - jsem vlastník záznamu a zároveň
  - záznam je ve stavu rozpracovaný/uložený/vrácený (stavy umožňující editaci)
- -> U příslušného záznamu je viditelná ikona "Upravit výsledek" (list s tužkou)
- Po kliknutí na tuto ikonu se otevře záznam v editačním režimu, který vám umožní upravit údaje ve formuláři záznamu a přiložit soubor plného textu výsledku, přiložit další soubory přílohy nebo upravovat informace u již vložených souborů

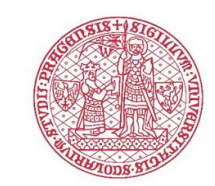

#### Editace existujícího záznamu výsledku

- Chci upravit celý záznam (popis výsledku metadata, soubory)
- Pokud: nejsem vlastník záznamu nebo je záznam v jiném stavu než rozpracovaný/uložený/vrácený
  - 1) klikněte na tlačítko "Požádat o úpravu"
  - 2) zobrazí se nové okno s formulářem modulu Helpdesk a názvem "Nový dotaz"
  - 3) do sekce "**Zadání dotazu**" napište, že si přejete odemknout záznam pro úpravy za účelem uložení záznamu v repozitáři
  - 4) po odemčení záznamu fakultním koordinátorem evidence výsledků bude záznam dostupný pro editaci (praxe závisí také na zvyklostech na dané fakultě / součásti)
  - 5) po provedení úprav uložte záznam (pokud lze do stavu KE KONTROLE)
- V případě úpravy souborů (přidání, změna souborových údajů), změn metadat, které mohou znamenat změnu v licenčních podmínkách (vyhodnocuje OBD)
  - kontrola ze strany koordinátora open access
- V případě změny metadat (kromě změn které mohou znamenat změnu zdroje např. Časopisu a tedy potenciálně i licenčních podmínek vydavatele)
  - automatická aktualizace metadat výsledku v repozitáři

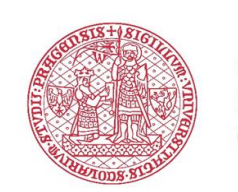

- V sekci "Přiložené soubory" klikněte na tlačítko "Přidat soubor"
  - kliknutím na tlačítko "Přetáhněte nebo kliknutím vyberte soubor" otevřete systémové okno pro výběr souboru z Vašeho počítače, zde najděte požadovaný soubor a klikněte na tlačítko "Otevřít"
  - přetáhnutím souboru pomocí levého tlačítka myši z adresáře v průzkumníku souborů ve Vašem počítači na příslušné pole v sekci "Přiložené soubory" ve formuláři pro evidenci výsledků v modulu OBD
- Jediným akceptovaným formátem souborů plných textů přijímaných do repozitáře je PDF/A

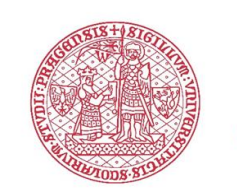

- U nahraného plného textu je nutné zvolit jeho verzi, a to v roletkovém výběru ve sloupci "Typ přílohy"
- Přijímané verze plných textů jsou tyto:
  - Rukopis (draft) pracovní verze plného textu výsledku
  - Preprint (submitted version) autorsky finalizovaná verze výsledku zaslaná k recenznímu řízení
  - Postprint (accepted version) verze výsledku, která prošla recenzním řízením, se zapracovanými změnami, a je připravená k vydání
  - Vydavatelská verze (published version) verze výsledku vydaná vydavatelem s finálním formátováním a grafickými úpravami
  - Aktualizovaná verze (updated version) verze výsledku aktualizovaná po jejím vydání

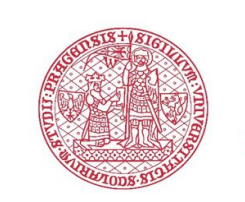

- Variantu zpřístupnění zvolíte z roletkového výběru ve sloupci "Dostupnost". Výběrem určíte, jakým způsobem a komu mají být jednotlivé soubory výsledku v repozitáři dostupné.
- Do repozitáře budou přijímány následující varianty dostupnosti výsledků
  - Open access plný text výsledku bude v repozitáři přístupný každému návštěvníkovi
  - Open access s časovým embargem plný text výsledku bude v repozitáři přístupný každému návštěvníkovi až od určitého data. Tento údaj nastavíte ve sloupci "Datum zveřejnění" v poli "od"
  - Každému přihlášenému uživateli IS Věda nebo repozitáře plný text výsledku bude v repozitáři zpřístupněn pro všechny přihlášené návštěvníky z Univerzity Karlovy

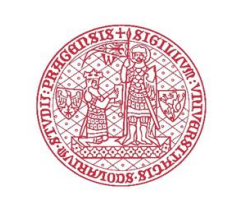

- Typ licence, kterou je plný text výsledku opatřen, zvolíte z roletkového výběru
- Vyberte jeden ze tří typů licence:
  - Bez licence
    - pokud vydavatel umožňuje autoarchivaci a výsledek současně nepodléhá žádné licenci, plný text bude zpřístupněn v režimu gratis open access, tj. pouze pro čtení, dále lze plné texty v režimu gratis open access z repozitáře stahovat, případně tisknout, ale pouze pro osobní potřebu (viz § 30 zákona č. 121/2000 Sb., autorského zákona)
  - Licence Creative Commons
    - text bude otevřeně přístupný, z roletkového seznamu vyberte konkrétní variantu licence (BY, SA, ND, NC, kombinace těchto prvků)
  - Jiná licence
    - pokud podmínky licenční smlouvy uzavřené s vydavatelem ukládají povinnost licencovat plný text výsledku pod jinou licencí než Creative Commons,
    - tuto možnost můžete zvolit i pokud žádná licenční smlouva uzavřena nebyla a o možnostech licencování díla je autor oprávněn rozhodovat sám v celé šíři
    - pokud jsou licenční podmínky dostupné online:
      - uveďte URL adresu licenčních podmínek
    - pokud nejsou licenční podmínky dostupné online:
      - uveďte smluvní strany, datum uzavření licenční smlouvy, datum (rok) publikování výsledku

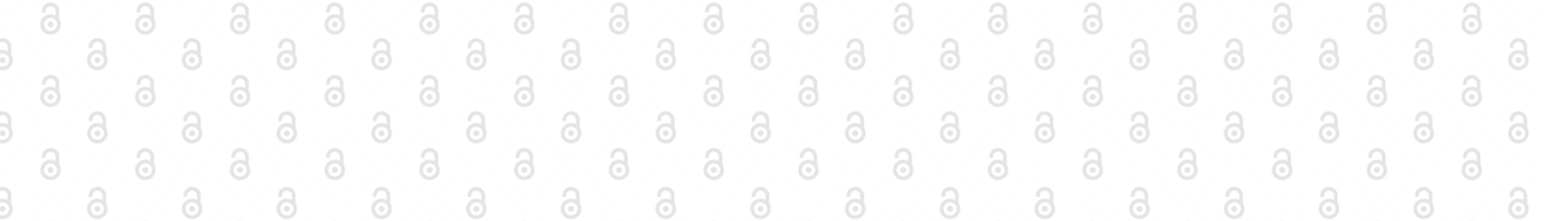

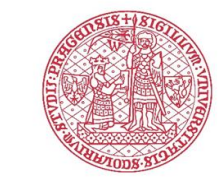

#### Vložení dalších souborů souvisejících s výsledkem

- Do sekce "Přiložené soubory" můžete vložit jakékoliv další soubory související s výsledkem
  - Soubory obsahově související s přiloženým plným textem
    - např. samostatné přílohy
  - Administrativní soubory
    - např. licenční smlouvu velmi užitečné při kontrole koordinátorem open access
- Modul OBD neumožňuje ukládat jako přílohu soubory typu datový set (kategorie přílohy není v roletce Typ přílohy),
  - tedy např. přiložená podkladová data využitá pro tvorbu vědecké publikace nejdou odlišit od jiného typu přílohy obsahově související s výsledkem
- Soubory, které nejsou plným textem výsledku, nejsou ukládány a zpřístupněny v repozitáři, a to nezávisle na nastavení jejich dostupnosti

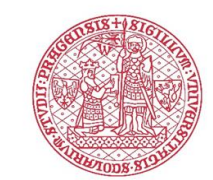

#### Potvrzení prohlášení nutných pro uložení plného textu v repozitáři

- Dvě zaškrtávací pole v sekci "Typ přílohy"
  - Potvrzení o souhlasu spoluautorů s uložením a zpřístupnění plného textu výsledku v repozitáři
  - Potvrzení o nezasahování do práv vydavatele/nakladatele či jiné třetí strany
- Je nutné potvrzení zaškrtnout v případě, že souhlasy není nutné zajišťovat (viz kapitola první kroky) nebo pokud má výsledek jen jednoho autora
  - je to nutnou technická podmínka přenosu do repozitáře
- Odpovědnost za obě prohlášení má pouze autor (viz. Metodika nebo OR č. 40/2021), který chce výsledek zpřístupnit v repozitáři, jeho povinností je v případě vyžádání ke kontrole předložit získané souhlasy a licenční smlouvu

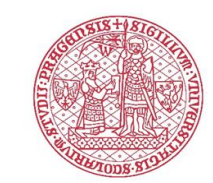

#### Uložení záznamu

- Klikněte na tlačítko "Uložit záznam"
- Tři možnosti uložení (v závislosti na výsledku automatizované kontroly související se evidencí výsledku pro účely hodnocení výsledku VaV činnosti):
  - ROZPRACOVANÝ, ULOŽENÝ nebo KE KONTROLE
    - Uložení do stavu KE KONTROLE je možné až po vyplnění všech modře označených polí údajů
    - Seznam nevyplněných nebo chybně vyplněných polí najdete pod ikonou otazníku v pravém horním rohu formuláře
- Pokud vám modul OBD neumožní uložit záznam do stavu ULOŽENÝ nebo KE KONTROLE nezoufejte
  - pro účely uložení a zpřístupnění plného textu výsledku v repozitáři to není nutné
  - Pro účely kontroly metadat a souborů výsledku před uložením a zpřístupněním v repozitáři je nutné vyplnit:
    - povinné údaje (včetně souborových)
    - podmíněně povinné údaje, které máte k dispozici
    - viz také <u>https://publications.cuni.cz/page/metadata</u>
  - Vyplněním uvedených údajů dosáhnete toho, že u přiloženého souboru bude nastaven stav KE KONTROLE a záznam i v něm přiložený soubor se zobrazí koordinátorovi open access ve frontě ke kontrole před uložením a zpřístupnění v repozitáři

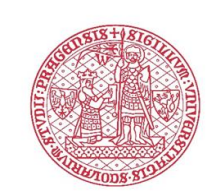

#### Uložení záznamu

- Pokud koordinátor open access přenos souboru do repozitáře schválí, výsledek se uloží a zpřístupní v repozitáři
  - odkaz na záznam výsledku v repozitáři se poté zobrazí u příslušného souboru v záznamu Vašeho výsledku v modulu OBD
  - úspěšně přenesený soubor plného textu výsledku bude v OBD označen jako PŘIJATÝ
- Pokud koordinátor open access nalezne v metadatech nebo u souboru chybu, může:
  - zamítnout přenos souboru do repozitáře vlastníkovi záznamu přijde upozornění emailem
  - kontaktovat Vás emailem přímo
  - konkrétní řešení těchto situací opět závisí na zvyklostech na dané fakultě / součásti

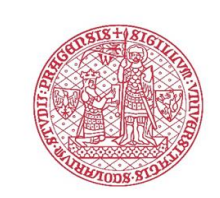

Přidání nového souboru plného textu k existujícímu záznamu výsledku

- Pokud jste autor, uživatel či vlastník záznamu, případně spoluautor výsledku s přístupem do IS Věda (viz metodika na <u>webu Centra</u>)
- V detailním zobrazení záznamu výsledku v sekci "Přiložené soubory" klikněte na tlačítko "Editace příloh"
- V nově otevřeném okně klikněte na tlačítko "Přidat soubor"
- Do seznamu přiložených souborů se přidá další řádek
- Dále postupujete stejně jako při nahrávání souboru do nového záznamu výsledku

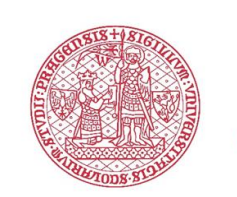

# Úprava přiloženého souboru plného textu – pokud je možná editace záznamu

- Pokud jste vlastníkem záznamu a:
  - záznam jako celek je ve stavu umožňujícím jeho editaci (ROZPRACOVÁNO, ULOŽENO, KE KONTROLE) a zároveň
  - soubor není ve stavu PŘIJATO, CHYBA nebo ZKONTROLOVÁNO
    - Otevřete si záznam pro editaci
    - U souboru k úpravě / nahrazení se v sekci "Přiložené soubory" objeví ikona (Nahradit soubor), klikněte na ní
    - Klikněte na oblast s popiskem "Přetáhněte nebo kliknutím vyberte soubor", objeví se nové dialogové okno umožňující vybrat nový soubor z Vašeho počítače
    - Vybraný soubor bude nahrán místo původního, vyplňte všechny požadované údaje (viz kapitola "Vložení souboru plného textu výsledku")
    - Znovu uložte záznam
- Pokud jste vlastníkem záznamu a:
  - záznam jako celek je ve stavu umožňujícím jeho editaci (ROZPRACOVÁNO, ULOŽENO, KE KONTROLE) a zároveň
  - soubor je ve stavu PŘIJATO, CHYBA nebo ZKONTROLOVÁNO
    - => podání žádosti o úpravu přiloženého souboru

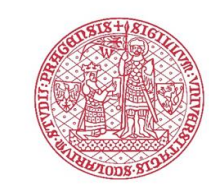

Úprava přiloženého souboru plného textu – pokud není možná editace záznamu

- Pokud jste vlastníkem záznamu a:
  - záznam jako celek není ve stavu umožňujícím jeho editaci (stav vyšší než ROZPRACOVÁNO, ULOŽENO, KE KONTROLE)
- Není možná vlastnoruční úprava / nahrazení souboru
  - => podání žádosti o úpravu přiloženého souboru

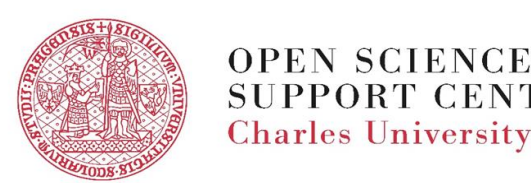

### Podání žádosti o úpravu přiloženého souboru

#### - postup

- Klikněte na tlačítko "**Žádost o úpravu**" u příslušného souboru
- Otevře se okno modulu HelpDesk IS Věda
- Vyplňte stručně svoji žádost
  - v případě žádosti o nahrazení souboru nahrajte k žádosti nový soubor a uveďte souborové údaje platné pro tento soubor
  - v případě úpravy souborových údajů uveďte požadované změny ve formátu: název souborového údaje: nová hodnota (např.: Dostupnost: Open access)
- Klikněte na tlačítko "Odeslat žádost"
- Žádost bude předána koordinátorovi open access, který bude moci požadovaný soubor upravit

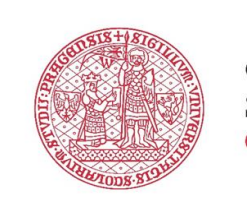

#### Odstranění přiloženého souboru plného textu – pokud je možná editace záznamu

- Pokud jste vlastníkem záznamu a:
  - záznam jako celek je ve stavu umožňujícím jeho editaci (ROZPRACOVÁNO, ULOŽENO, KE KONTROLE) a zároveň
  - soubor není ve stavu PŘIJATO, CHYBA nebo ZKONTROLOVÁNO
    - U takového souboru se v sekci "Přiložené soubory" objeví ikona 
      (Akce), klikněte na ní
    - Zobrazí se Vám rozbalovací nabídka obsahující tlačítko "Vymazat"
    - Odstranění souboru potvrďte kliknutí na tlačítko "OK"
    - Znovu uložte záznam
- Pokud jste vlastníkem záznamu a:
  - záznam jako celek je ve stavu umožňujícím jeho editaci (ROZPRACOVÁNO, ULOŽENO, KE KONTROLE) a zároveň
  - soubor je ve stavu PŘIJATO, CHYBA nebo ZKONTROLOVÁNO
    - => podání žádosti o odstranění přiloženého souboru

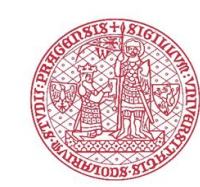

Odstranění přiloženého souboru plného textu – pokud není možná editace záznamu

- Pokud jste vlastníkem záznamu a:
  - záznam jako celek není ve stavu umožňujícím jeho editaci (stav vyšší než ROZPRACOVÁNO, ULOŽENO, KE KONTROLE)
- Není možné vlastnoruční vymazání souboru
  - => podání žádosti o odstranění přiloženého souboru

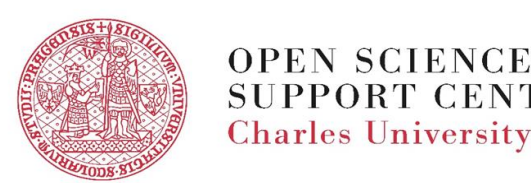

## Podání žádosti o odstranění přiloženého souboru - postup

- Klikněte na tlačítko "Žádost o odstranění" u příslušného souboru
- Otevře se okno modulu HelpDesk IS Věda
- Vyplňte a odůvodněte Vaši žádost o odstranění souboru
- Klikněte na tlačítko "Odeslat žádost"
- Žádost bude předána koordinátorovi open access, který bude moci odstranění souboru schválit

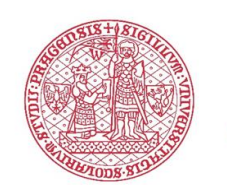

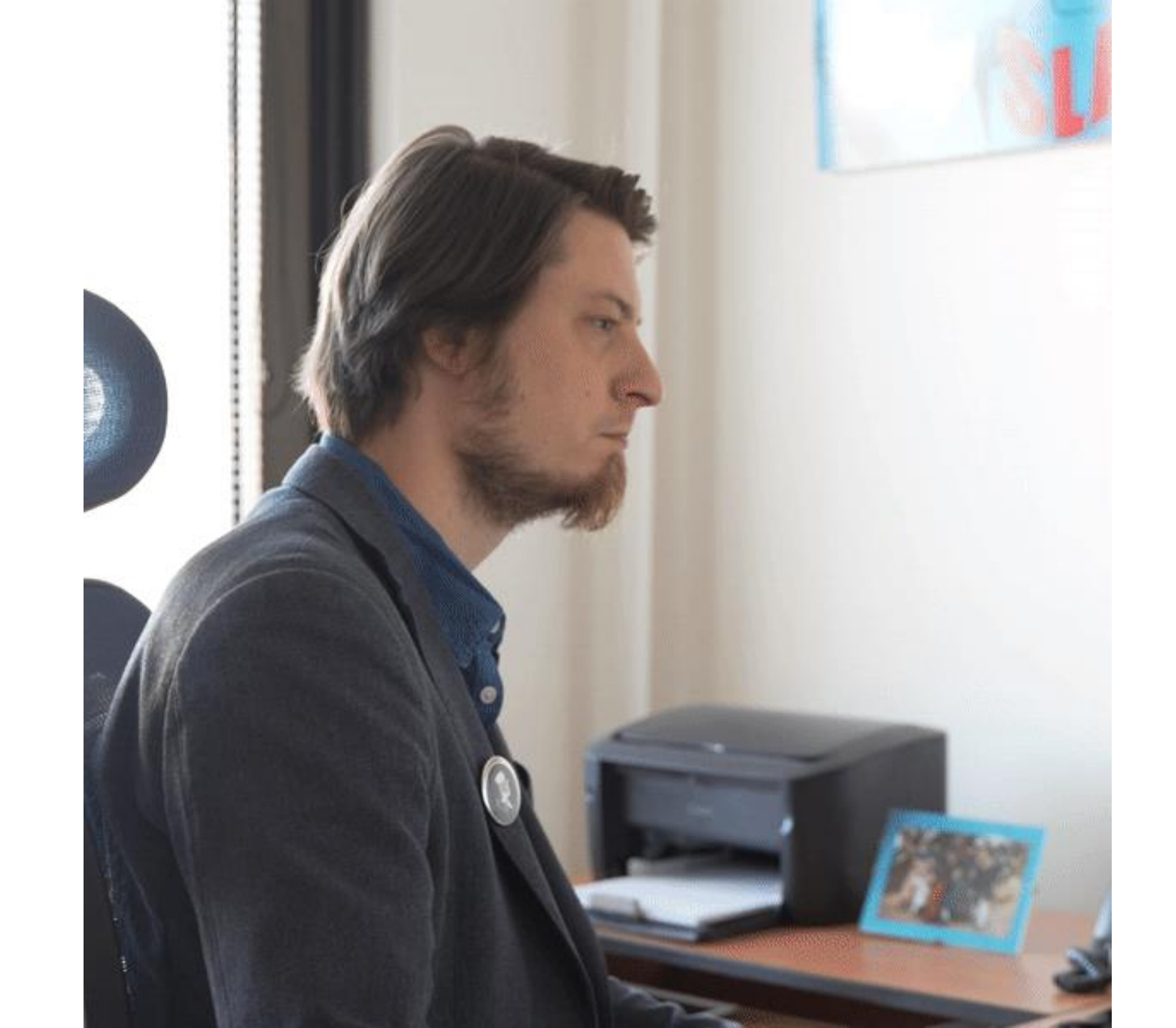